## **BitRecover PDF Split Tool**

Powerful utility to split PDF files into separate pages without Acrobat

Managing large PDF documents can be challenging, especially when you need to extract sections or pages for focused use. This is where the PDF Split tool comes into play which basically simplifies this process by enabling users to divide PDF files into multiple pages without reducing page quality. This ensures that your data is organized and easily accessible.

## Visit the official page: BitRecover PDF Split Wizard

**Step 1: Download** the PDF Split Tool and open it. If you wish to upload individual files, click on the **Select Files** option or if you wish to upload folders, click on the **Select Folder** option.

| B BitRecover PDF Split Wizard – Trial v3.0                                                                                                    | – 🗆 X                                   |
|----------------------------------------------------------------------------------------------------|-----------------------------------------|
| Ditrecover     PDF Split       RECOVERING EVERY BIT OF DATA     Split Multiple PDF Doct                                                                                                    | Wizard<br>uments into Smaller PDF Files |
| SELECT SOURCE FILE(S) / FOLDER : Select Files                                                                                                    | or Select Folder                        |
| Split Options :      Split into Single Pages      Split by Odd/Even Pages      Split by Odd/Even Pages | by Page Range 1 🚖 - 1 🚖                 |
|                                                                                                    | ~                                       |
|                                                                                                    | Split                                   |
| About Us Buy Now Activate                                                                                                    | Exit                                    |

**Step 2:** The software panel will display the number of files/folders selected in the software panel itself. You also get to select the split options as per your requirements. Once you are done selecting, click on the **Split** option.

| B BitRecover PDF Split Wizard – Trial v3.0         | - 🗆 🗙                                                                   |
|----------------------------------------------------|-------------------------------------------------------------------------|
| RECOVERING EVERY BIT OF DATA                       | PDF Split Wizard<br>Split Multiple PDF Documents into Smaller PDF Files |
| SELECT SOURCE FILE(S) / FOLDER : 1 files           | Select Files or Select Folder                                           |
| Split Options :  Split into Single Pages  Split by | y Odd/Even Pages 🔿 Split by Page Range 1 🜲 - 1 🌲                        |
|                                                    |                                                                         |
|                                                    | Split                                                                   |
| About Us 🔐 Buy Now                                 | Activate                                                                |

**Step 3:** Let the software complete the conversion process. You can also see the live conversion progress report in the software panel itself.

| B BitRecover PDF Split Wizard – Trial v3.0 –                                                                                                    |           | × |  |  |  |
|----------------------------------------------------------------------------------------------------|-----------|---|--|--|--|
| Diffecover       Market Split Split Wizard         Split Multiple PDF Documents into Smaller                                                                                                    | PDF Files |   |  |  |  |
| SELECT SOURCE FILE(S) / FOLDER : 1 files Select Files or Select                                                                                                    | Folder    | ] |  |  |  |
| Split Options :  Split into Single Pages 🔿 Split by Odd/Even Pages 🔿 Split by Page Range 1 🜲 - 1 🜲                                                                                                    |           |   |  |  |  |
| Total Files Selected : 1         Current File Analyzing : E:\Company report\company-report-2015.pdf         File Size : 14358232         Formatting Data         Destination : C:\Users\admin\Desktop\Resultant data\BitRecover_08-12-2016 10-06\Company report\company-report-2015.pdf |           |   |  |  |  |
| 1 File Splitted                                                                                                    | top       |   |  |  |  |
| About Us     Buy Now     Activate                                                                                                    | Exit      | _ |  |  |  |

**Step 4:** Once the conversion process has been completed successfully, you can access the converted files by navigating to the destination path on your computer.

| 🔜   🛃 📕 🖛   comj                    | pany-report-2015.pdf                                |                              |                    |                        |  |
|-------------------------------------|-----------------------------------------------------|------------------------------|--------------------|------------------------|--|
| File Home                           | Share View                                          |                              |                    |                        |  |
| Pin to Quick Copy P<br>access Clipt | Cut<br>aste<br>Copy path<br>Paste shortcut<br>Soard | Move Copy to * Organise      | ame New folder New | access •<br>Properties |  |
| ← → • ↑ 📘                           | > Resultant data → Bit                              | Recover_08-12-2016 10-02 > C | ompany report > co | mpany-report-2015.pdf  |  |
| 📌 Quick access                      | Name                                                | ^                            | Date modified      | Туре                   |  |
| Drophov                             | 🔁 PageNo1.pc                                        | łf                           | 12/08/2016 10:02   | Adobe Acrobat D        |  |
| оторьох                             | 🔁 PageNo2.pc                                        | PageNo2.pdf 12/08/2016 10:02 |                    | Adobe Acrobat D        |  |
| ConeDrive                           | 🔁 PageNo3.pc                                        | DageNo3.pdf 12/08/2016 10:02 |                    | Adobe Acrobat D        |  |
| This DC                             | 🔁 PageNo4.pc                                        | PageNo4.pdf 12/08/2016 10:02 |                    | Adobe Acrobat D        |  |
|                                     | 🔁 PageNo5.pd                                        | lf                           | 12/08/2016 10:02   | Adobe Acrobat D        |  |
| Desktop                             | 🔁 PageNo6.pc                                        | df                           | 12/08/2016 10:02   | Adobe Acrobat D        |  |
| Documents                           | 🔁 PageNo7.pd                                        | f                            | 12/08/2016 10:02   | Adobe Acrobat D        |  |
| 👆 Downloads                         | 🔁 PageNo8.pc                                        | lf                           | 12/08/2016 10:02   | Adobe Acrobat D        |  |
| 👌 Music                             | 🔁 PageNo9.pd                                        | lf                           | 12/08/2016 10:02   | Adobe Acrobat D        |  |
| E Pictures                          | 🔁 PageNo10.p                                        | odf                          | 12/08/2016 10:02   | Adobe Acrobat D        |  |
| Videos                              | 🔁 PageNo11.p                                        | odf                          | 12/08/2016 10:02   | Adobe Acrobat D        |  |
| Windows (Cr)                        | 🔁 PageNo12.p                                        | odf                          | 12/08/2016 10:02   | Adobe Acrobat D        |  |
| windows (C:)                        | 🔁 PageNo13.p                                        | odf                          | 12/08/2016 10:02   | Adobe Acrobat D        |  |
| Local Disk (E:)                     | 🔁 PageNo14.p                                        | odf                          | 12/08/2016 10:02   | Adobe Acrobat D        |  |

By following the above 4 steps, you can effectively split your PDF files into separate pages using this PDF Split Tool. The software's intuitive interface ensures that even users with limited technical expertise can navigate the splitting process with ease. Its capability to handle multiple PDF documents simultaneously makes it a versatile choice for users seeking to manage their PDF files more effectively.

## Conclusion

Thus, whether you are organizing reports, extracting chapters from e-books, or preparing documents for distribution, this tool offers a reliable and user-friendly solution. A notable feature of this software is its ability to split password-protected PDF files while maintaining data integrity. Additionally, the tool offers multiple splitting options, such as dividing by page number, page range or into odd and even pages, providing flexibility to meet your specific needs.